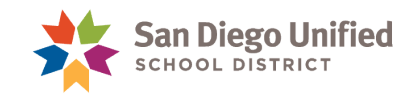

## PowerSchool Job Aid: Recommendation for Expulsion Form

The Recommendation for Expulsion form is required in accordance with the district's Discipline Policy. It must be faxed to the Placement and Appeal Office. This job aid will show you how to access the form in PowerSchool through Incident Management. For additional information on district policy, please contact the Placement and Appeal Office at (619)725-5660.

Implementation of Expulsion 🤜

- 1. Immediately contact the Placement and Appeal Office by telephone at (619) 725-5660 to report incident
- 2. FAX the following documents to the Placement and Appeal Office at (619) 298-3749
  - Expulsion Coversheet
  - · Report on Suspension Form (completed and signed)
  - 4-page Recommendation for Expulsion
  - · PowerSchool or Zangle Detail Behavior Report (discipline referrals for elementary sites)
  - · Written statement from the student recommended for expulsion
  - · Written statement(s) from the victim(s) and witness(es)
- 3. Call the Placement and Appeal Office at (619) 725-5660 to confirm the fax was received.

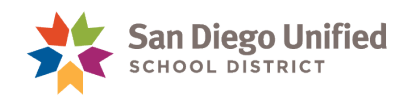

## Select Action: Recommendation for Expulsion in Incidents

The Suspension Report displays a legend indicating student behaviors that a Recommendation for Expulsion may be applied to. The incident in PowerSchool must include one of these corresponding behavior codes in order to access the Recommend for Expulsion button.

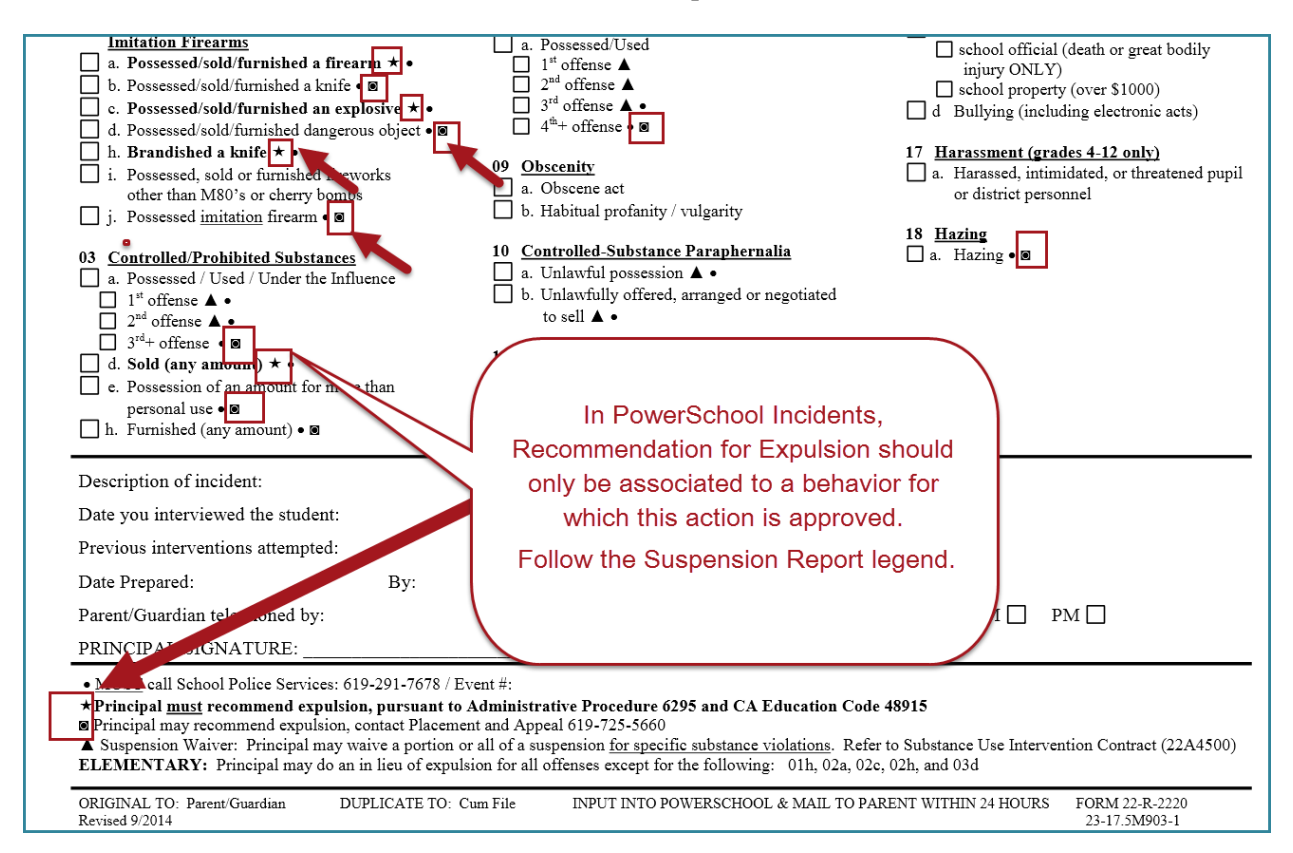

- 1. Navigate to Incidents in PowerSchool:
  - Click Special Functions > click Incident Management > click Create New Incident or
  - Select student name > click Incidents > click Create New Incident
- Complete Incident information. Select the appropriate Behavior and Action, as well as an Object Code, if necessary. (For detailed instructions please refer to the Incident Management Handbook.)
- 3. To select Recommendation for Expulsion, click the green plus icon in Incident Elements.

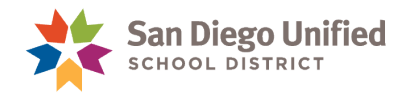

| ncident Elem | ents                                                        |   |  |
|--------------|-------------------------------------------------------------|---|--|
| Туре         | Description                                                 |   |  |
| Behavior 👋   | [1] 03D_S Sold Alcohol/Controlled<br>Substance <sup>^</sup> | 2 |  |

4. Click Add Action.

| Incident Eleme | ents                                           | Add Action                                 |
|----------------|------------------------------------------------|--------------------------------------------|
| Туре 🔺         | Description                                    | Add Object                                 |
| Behavior 👋     | [1] 03D_S Sold Alcohol/Controlle<br>Substance^ | Add Behavior <sup>®</sup><br>Add Attribute |

5. In the Action Code field, select **Recommended for Expulsion** from the dropdown options.

| Add Action                                   |                     |           |                 | ×    |
|----------------------------------------------|---------------------|-----------|-----------------|------|
| Action Code                                  | Recommended for Exp | oulsion   | ~               | Â    |
|                                              | 512 characters leit |           |                 |      |
| Action Date Range                            | Begin Date          | End D     | From the        |      |
| Action Taken Detail                          |                     |           | dropdown        |      |
| Actual Resolution Date                       | (MM/                | DD/YYYY)  | Recommended     |      |
| Duration Code                                | School Days^ ~      |           | for Expulsion.  |      |
|                                              | 512 characters left |           |                 |      |
| Assigned Duration                            |                     | Actual Du |                 |      |
| Duration Notes                               |                     |           |                 |      |
| Action Change Reason                         |                     |           |                 |      |
| Action Change Code                           |                     |           |                 |      |
|                                              | 512 characters left |           | Then click      |      |
| Action Attributes                            |                     |           | Add Action.     |      |
| Action Authority Code^                       |                     |           |                 |      |
|                                              | 512 characters left |           | $\frown$        |      |
| Instructional Support Indicator <sup>^</sup> | ~                   |           |                 |      |
|                                              | 512 characters left |           |                 | T    |
| ?                                            |                     |           | Cancel 🙊 Add Ac | tion |

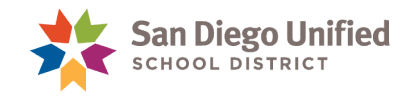

6. Click **Submit Incident**.

| Type •<br>Behavior *<br>Action *<br>Action * | Description     [1] 03D_S Sold     Alcohol/Controlled     Substance^     Suspension     Recommended for     Expulsion |                                                                                          |                                                                                          |
|----------------------------------------------|----------------------------------------------------------------------------------------------------|------------------------------------------------------------------------------------------|------------------------------------------------------------------------------------------|
| Type Behavior 🖑<br>Action 🖈<br>Action 🌟      | Description     [1] 03D_S Sold     Alcohol/Controlled     Substance^     Suspension     Recommended for     Expulsion |                                                                                          |                                                                                          |
| Behavior 🌚                                   | [1] 03D_S Sold<br>Alcohol/Controlled<br>Substance <sup>A</sup><br>Suspension<br>Recommended for<br>Expulsion          |                                                                                          |                                                                                          |
| Action 🖈<br>Action ጵ                         | Suspension<br>Recommended for<br>Expulsion                                                                            |                                                                                          |                                                                                          |
| Action 🔶                                     | Recommended for<br>Expulsion                                                                                          |                                                                                          |                                                                                          |
|                                              |                                                                                                    |                                                                                          |                                                                                          |
|                                              |                                                                                                    |                                                                                          |                                                                                          |
| After sel<br>appropriat<br>Elements,         | lecting all<br>te Incident<br>, <u>including</u>                                                                      |                                                                                          |                                                                                          |
| for Expul<br>Submit I                        | Ision, click<br>Incident.                                                                                             |                                                                                          |                                                                                          |
|                                              | Elements<br>Recomm<br>for Expu<br>Submit                                                                              | Elements, <u>including</u><br>Recommendation<br>for Expulsion, click<br>Submit Incident. | Elements, <u>including</u><br>Recommendation<br>for Expulsion, click<br>Submit Incident. |

7. After submitting the incident, your screen returns to the Incident List. Find and click on the incident to open.

| Incident List                                                                                                    |                                                                                                    |
|----------------------------------------------------------------------------------------------------|----------------------------------------------------------------------------------------------------|
| N, Charlotte L                                                                                                    |                                                                                                    |
| ✓ Search Filter                                                                                                    |                                                                                                    |
| Filter by:  Date Range  Incident Title  Incident ID  Incident Type                                                                                                    |                                                                                                    |
|                                                                                                    | Search                                                                                                    |
| Incidents - Total Found: 1                                                                                                    |                                                                                                    |
|                                                                                                    | Create New Incident                                                                                                    |
| ID Title                                                                                                    | Incident Date School                                                                                                    |
| 2507441 03D_S Sold Alcohol/Controlled Substance^<br>7 Click on the blue<br>Title or ID of the<br>incident you<br>included the<br>Action<br>Recommendation<br>for Expulsion. | 10/21/2015 08:55 M<br>Helpful Hint:<br>If you have a long list of<br>incidents, click on the<br>Incident Date header to<br>sort by newest incident. |

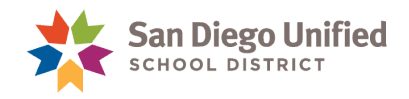

8. Scan to confirm you have selected the correct incident and scroll to the bottom to click **Recommend for Expulsion**.

**Suggestion**: Right click on your mouse over Recommendation for Expulsion and select Open Link in NEW Tab. This will allow you to toggle between the form and the incident in PowerSchool.

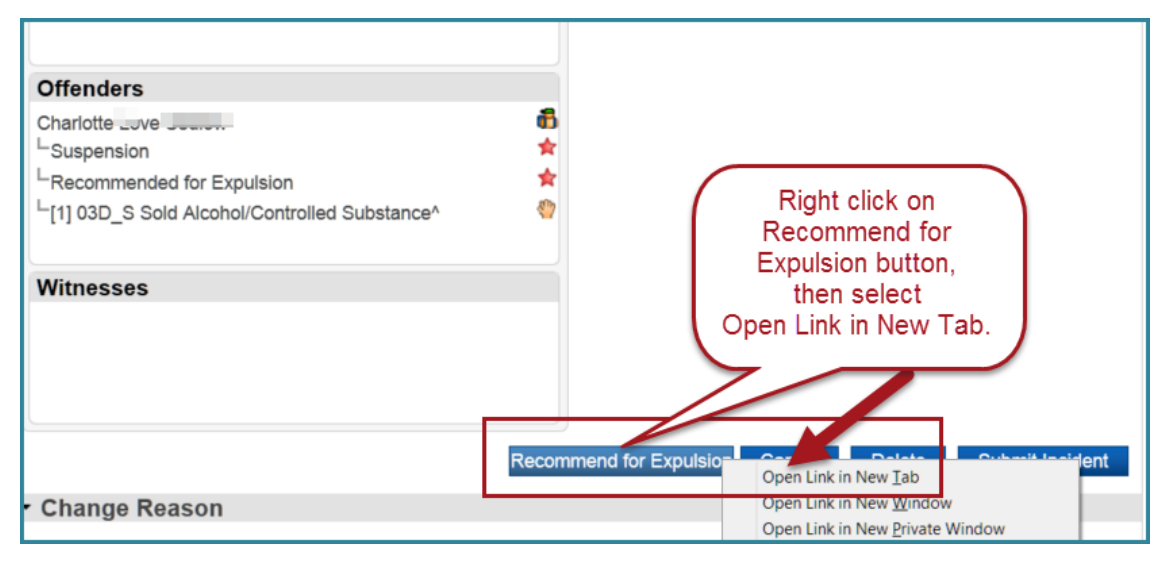

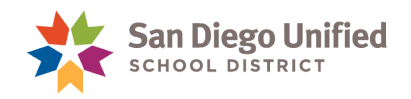

## Print the Recommendation for Expulsion Form

**Complete the form in its entirety and print immediately**. *The form does not save in PowerSchool*. Follow SDUSD policy instructions from Placement and Appeal Office. All four (4) pages must be completed.

1. Complete all 4 pages of the form. Some information is auto-populated.

| Recommendation for Expulsion Preferences                                                                                                    |  |  |  |
|----------------------------------------------------------------------------------------------------|--|--|--|
| Sentinum, Charlotte Imove 2 508000 Baker                                                                                                    |  |  |  |
| In accordance with the district's Discipline Policy and pursuant to Expulsion Procedure 6295 this form needs to be completed and faxed to the Placement and Appeal Office. This should be implemented within two (2) days of a suspension concerning a "starred" item or recommendation for expulsion offense. Attach additional sheets if necessary. Please fax the following items to (619) 298-3749: Expulsion coversheet, Recommendation for Expulsion, Report on Suspension, Detail Behavior Report printout (discipline referrals for elementary sites), and any victim/witness statements. |  |  |  |
| NOTE: All four (4) pages must be fully completed and submitted to be considered for expulsion.                                                                                                    |  |  |  |
| Student te STU# Ethnic Code                                                                                                    |  |  |  |
| Sex School Grade                                                                                                    |  |  |  |
| Suspension Dates From 10/22/2015 To 10/29/2015                                                                                                    |  |  |  |
| Translator Needed? O YES or O NO If yes, what language?                                                                                                    |  |  |  |
| Administrator Title                                                                                                    |  |  |  |
| Special Education? No 504? O YES OR INO                                                                                                    |  |  |  |
| Foster Youth No       Homeless No       Some fields are auto-populated from PowerSchool         (Complete the following as thoroughly as possible)       Foster Youth No       Foster Youth No                                                                                                    |  |  |  |
| Date(s) the incident occurred 10/21/2015 Time 08:50 AM student data.                                                                                                    |  |  |  |
| Place incident occurred Bathroom Location description text field will auto populate to Recom                                                                                                    |  |  |  |
| In narrative format, explain the events which resulted in the student's suspension as thoroughly as possible.                                                                                                    |  |  |  |
| i.                                                                                                    |  |  |  |

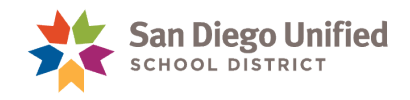

2. The bottom of page 3 contains three detailed steps to complete. The phone number and fax for Placement and Appeal Office are included.

| Page 3                                                                                                    |  |  |
|----------------------------------------------------------------------------------------------------|--|--|
| INTERVENTION STEPS                                                                                                    |  |  |
| The Education Code requires that schools first seek other means of correction in the form of interventions. Interventions are targeted supports designed to address and correct a student's specified misbehavior. Examples of interventions are:                                                                                                    |  |  |
| <ul> <li>Staff-parent/guardian-student conference</li> <li>Referrals for counseling (in school or to an outside agency)</li> <li>Intervention-related teams to assess behavior, and develop and implement individualized plans to address the behavior (SST, RTI or IEP teams)</li> <li>Participation in a district intervention program</li> <li>Referral for a comprehensive psychosocial or psych educational assessment which may lead to an IEP or Section 504 Plan</li> <li>Prosocial behavior or anger management program</li> <li>Afterschool Program</li> <li>Community Service [EC 48900.6]</li> </ul>                                                                                                    |  |  |
| While school-wide discipline assemblies, classroom discussions regarding school/district rules and behavioral expectations and student handbook reviews are proactive measures for student success, they are not interventions.                                                                                                    |  |  |
| In considering your recommendation for expulsion, the interventions that you have previously done on behalf of the student will affect the decision of whether or not to proceed to hearing.                                                                                                    |  |  |
| Prior to recommending this expulsion, what intervention steps were implemented on behalf of the student (attach additional pages if necessary):                                                                                                    |  |  |
| Date Intervention prior to incident                                                                                                    |  |  |
|                                                                                                    |  |  |
|                                                                                                    |  |  |
| (MM/DD/YYYY)                                                                                                    |  |  |
|                                                                                                    |  |  |
| (MM/DD/YYYY)                                                                                                    |  |  |
| (MM/DD/YYYY)                                                                                                    |  |  |
| Implementation of Expulsion                                                                                                    |  |  |
| <ol> <li>Immediately contact the Placement and Appeal Office by telephone at (619) 725-5660 to report incident</li> <li>FAX the following documents to the Placement and Appeal Office at (619) 298-3749         <ul> <li>Expulsion Coversheet</li> <li>Report on Suspension Form (completed and signed)</li> <li>4-page Recommendation for Expulsion</li> <li>PowerSchool or Zangle Detail Behavior Report (discipline referrals for elementary sites)</li> <li>Written statement from the student recommended for expulsion</li> <li>Written statement(s) from the victim(s) and witness(es)</li> </ul> </li> <li>Call the Placement and Appeal Office at (619) 725-5660 to confirm the fax was received.</li> </ol> |  |  |

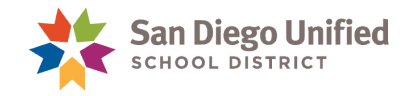

3. Complete all pages and click **Continue**.

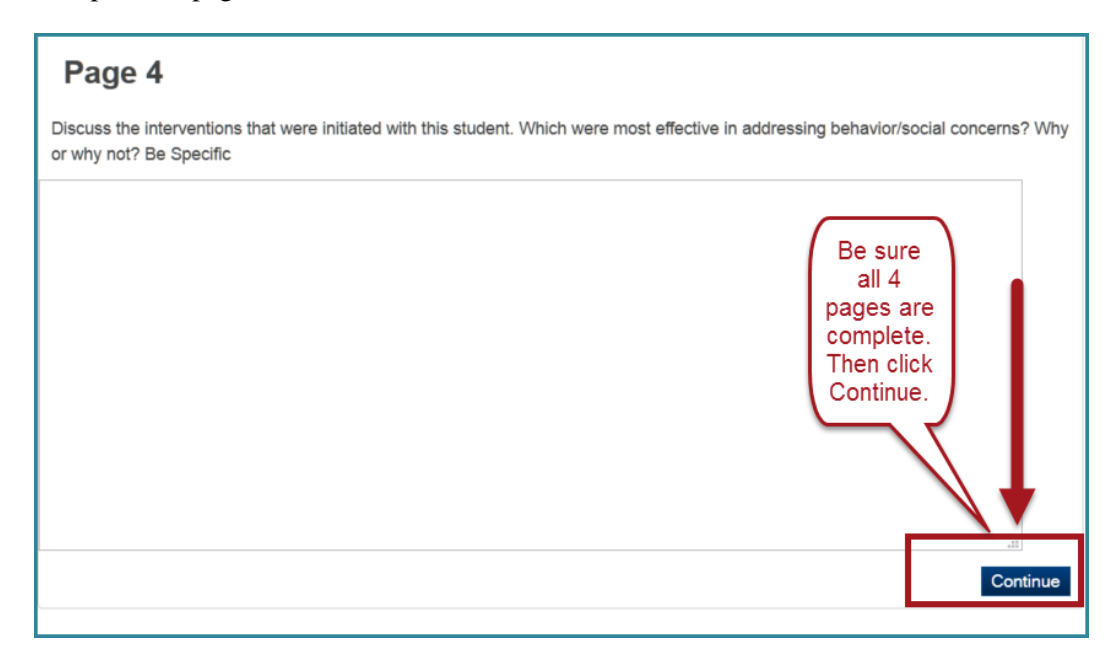

4. The Printing Instructions page will appear.

| Printing Instructions                                                                                                    |  |  |
|----------------------------------------------------------------------------------------------------|--|--|
| Selected page breaks and print options will be output when this page is printed. This instructional text will not be sent to the printer.                                                                                                    |  |  |
| Note that due to browser differences, some browsers may fail to properly print this report. For a list of supported browsers, consult the Hardware and Software Requirements for PowerSchool 7.x, available on PowerSource.                                                                                                    |  |  |
| Tips for printing:                                                                                                    |  |  |
| <ul> <li>Turn on printing of backgrounds. Shading and colorations in this reports are all "backgrounds", and not printing<br/>backgrounds will generally lead to illegible printouts.</li> </ul>                                                                                                    |  |  |
| <ul> <li>Turn off printing of "header" information in your browser settings. If this is not off, each page printed will include (depending on browser) the URL of this page, a page number, and a time stamp. These are generally not desired for this report.</li> </ul>                                                                                                    |  |  |
| <ul> <li>It is advised that you use your browsers "Print Preview" feature to confirm that the output is correct prior to sending to the printer. You may adjust text size using the text font size controls of your browser. You may also control landscape/portrait printing via your browser settings. Doing so may fix cases where table cells end up spanning page breaks or where the report appears too small in the final output</li> </ul>                                                                                                    |  |  |
| • If this report contains a watermark, please verify your browser is set to print background images prior to printing the report                                                                                                    |  |  |
| Also note that this report has been opened in a new window. Once done printing, close this window to return to your previous PowerSchool session.                                                                                                    |  |  |
| SAN DIEGO UNIFIED SCHOOL DISTRICT<br>Placement and Appeal Office                                                                                                    |  |  |
| RECOMMENDATION FOR EXPULSION                                                                                                    |  |  |
| In accordance with the district's Discipline Policy and pursuant to Expulsion Procedure 6295 this form needs to be completed and faxed to the Placement and Appeal Office. This should be implemented within two (2) days of a suspension concerning a "starred" item or recommendation for expulsion offense. Attach additional sheets if necessary. Please fax the following items to (619) 298-3749: Expulsion Coversheet, Recommendation for Expulsion, Report on Suspension, Detail Behavior Report Printout (discipline referrals for elementary sites), and any victim/witness statements. |  |  |
| NOTE: All four (4) pages must be fully completed and submitted to be considered for expulsion.                                                                                                    |  |  |
|                                                                                                    |  |  |

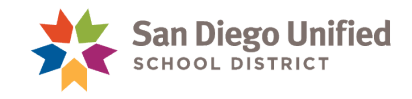

5. File in the top left corner of your screen and click **Print Preview**.

| <u>File E</u> dit <u>V</u> iew Hi <u>s</u> tory <u>B</u> ookmarks <u>T</u> i                                                                                                    | ools <u>H</u> elp                                                                             |  |  |
|----------------------------------------------------------------------------------------------------|-----------------------------------------------------------------------------------------------|--|--|
| 1 ab Ctrl+T                                                                                                    |                                                                                               |  |  |
| New Window Ctrl+N                                                                                                    |                                                                                               |  |  |
| New Private Window Ctrl+Shift+P                                                                                                    |                                                                                               |  |  |
| Open File Ctrl+O                                                                                                    |                                                                                               |  |  |
| Save Page As Ctrl+S                                                                                                    |                                                                                               |  |  |
| Email Link                                                                                                    |                                                                                               |  |  |
|                                                                                                    | -                                                                                             |  |  |
|                                                                                                    | be output when this page is printed. This instructional text will not be sent to the printer. |  |  |
| Print Preview                                                                                                    | browsers may fail to properly print this report. For a list of supported browsers,            |  |  |
| Print Ctrl+P                                                                                                    |                                                                                               |  |  |
| Wor <u>k</u> Offline                                                                                                    |                                                                                               |  |  |
| E <u>x</u> it                                                                                                    | ading and colorations in this reports are all "backgrounds", and not printing                 |  |  |
| backgrounds will generally lead to                                                                                                    | megible printouts.                                                                            |  |  |
| <ul> <li>Turn off printing of "header" information in your browser settings. If this is not off, each page printed will include (depending on browser) the URL of this page, a page number, and a time stamp. These are generally not desired for this report.</li> </ul>                                                                                                    |                                                                                               |  |  |
| <ul> <li>It is advised that you use your browsers "Print Preview" feature to confirm that the output is correct prior to sending to the printer. You may adjust text size using the text font size controls of your browser. You may also control landscape/portrait printing via your browser settings. Doing so may fix cases where table cells end up spanning page breaks or where the report appears too small in the final output</li> </ul>                                                                                                    |                                                                                               |  |  |
| • If this report contains a watermark, please verify your browser is set to print background images prior to printing the report                                                                                                    |                                                                                               |  |  |
| Also note that this report has been opened in a new window. Once done printing, close this window to return to your previous PowerSchool session.                                                                                                    |                                                                                               |  |  |
| SAN DIEGO UNIFIED SCHOOL DISTRICT<br>Placement and Appeal Office                                                                                                    |                                                                                               |  |  |
| RECOMMENDATION FOR EXPULSION                                                                                                    |                                                                                               |  |  |
| In accordance with the district's Discipline Policy and pursuant to Expulsion Procedure 6295 this form needs to be completed and faxed to the Placement and Appeal Office. This should be implemented within two (2) days of a suspension concerning a "starred" item or recommendation for expulsion offense. Attach additional sheets if necessary. Please fax the following items to (619) 298-3749: Expulsion Coversheet, Recommendation for Expulsion, Report on Suspension, Detail Behavior Report Printout (discipline referrals for elementary sites), and any victim/witness statements. |                                                                                               |  |  |
| NOTE: All four (4) pages                                                                                                    | must be fully completed and submitted to be considered for expulsion.                         |  |  |

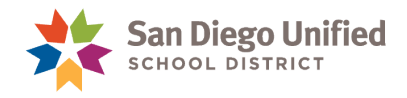

- 6. Click Page Setup. Click tab for Margins & Header/Footer.
- 7. Set Header/Footer to Blank in drop downs. Then click **OK**.

| 9                                                                                                    | Recommendation for Expulsion - Mozilla Firefox                                                                                                    | - 🗆 × |
|----------------------------------------------------------------------------------------------------|----------------------------------------------------------------------------------------------------|-------|
| Print Page Setup age: 🖂 🛁 1                                                                                                    | of 4 <b>&gt; &gt;</b> Scale: Shrink To Fit <b>Y P</b> grtrait <b>L</b> andscape <b>C</b> lose                                                                                                    |       |
| Click<br>Page<br>Setup<br>faxet of the Place<br>term or recomme<br>expression Covers<br>elementary steps                                                                                                 | SAN DIEGO UNIFIED SCHOOL DISTRICT<br>Placement and Appeal Office<br><u>RECOMMENDATION FOR EXPULSION</u><br>the district's Discipline Policy and pursuant to Expulsion Procedure 6295 this form needs to be completed and<br>ment and Appeal Office. This should be implemented within two (2) days of a suspension concerning a "starred"<br>dation for expulsion offense. Attach additional sheets if necessary. Prease fax the following items to (191) 298-3743<br>ment, Recommendation for Expulsion, Report on Suspension, Defail Behavior Report Principus (discipline referrans for<br>and any vicinity vitaness fattements. |       |
|                                                                                                    | Page Setup                                                                                                    |       |
| Student <u>Fernand</u><br>School Farb Mid:<br>Translator Need<br>Administrator<br>Special Educati<br>Foster Youth?<br>(Complete the foi<br>Date(s) the incide<br>Place incident oc<br>In narrative forma | Page Setup<br>Format & Options<br>Margins & Header/Footer<br>Margins (inches)<br>Left:<br>Bight:<br>0.5<br>Bottom:<br>0.5<br>Click tab<br>Margins &<br>Header/Footer<br>Time 12:0 PM<br>Set Headers<br>& Footers to<br>Blank<br>OK<br>Click<br>Click tab<br>Margins &<br>Headers &<br>& Footers to<br>Blank                                                                                                    |       |

8. After completing the Page Setup, click **Print**.

| <b>e</b>             | Recommendation for Expulsion - Mozilla Firefox                                                                                                    |
|----------------------|----------------------------------------------------------------------------------------------------|
| <u>P</u> rint Page S | ietup Page: I I of 4 I I Scale: Shrink To Fit V Portrait Landscape                                                                                                    |
|                      | Complete Page Setup       Diagon UNIFIED SCHOOL DISTRICT         Placement and Appeal Office       Placement and Appeal Office         Discourse       Discourse of the placement and Appeal Office         In accordance with the district's Discipline Policy and pursuant to Expulsion Procedure 6295 this form needs to be completed and faxed to the Placement and Appeal Office. This should be implemented within two (2) days of a suspension concerning a "starred" item or recommendation for Expulsion, Report on Suspension, Detail Behavior Report Printout (discipline referrals for elementary sites), and any victim/witness statements.         Internet Series       Note: All four (4) pages must be fully completed and submitted to be considered for expulsion.         Student Series       Charlotte         Last Name       First Name |
|                      | School Baker Elementary Grade Suspension Dates 10/29/2015                                                                                                    |

9. Click Close at the top right. This will close the Print Preview page and return you to the page tab for the Recommendation for Expulsion.

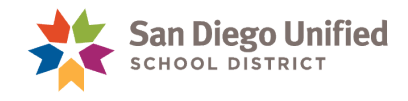

10. Close the tab to conclude the printing of the form.

**PDF Option:** If you choose, you may save an electronic PDF copy.

Go to File > Save File As > and select PDF from Save as Type dropdown > click Save.